Elektronikus Közúti Áruforgalom Ellenőrző Rendszer

EKÁER

WEB felhasználói kézikönyv

## Tartalom

| I.    | A doku | umentum célja                                                           | 3  |
|-------|--------|-------------------------------------------------------------------------|----|
| II.   | Fogalc | omtár                                                                   | 3  |
| III.  | Reg    | gisztráció                                                              | 4  |
| 1.    | Beje   | elentésre kötelezett regisztráció                                       | 4  |
|       | 1.1    | Létező EKÁER felhasználó használata a regisztrációkor                   | 5  |
|       | 1.2    | Vállalkozás/szervezet adatok rögzítése                                  | 6  |
|       | 1.3    | Regisztráció megszakítása                                               | 8  |
| 2.    | Szál   | llítmányozói regisztráció                                               | 9  |
| IV.   | Beje   | elentkezés                                                              | 11 |
| V.    | Felhas | sználói felület                                                         | 12 |
| 1.    | 'Bej   | jelentések' képernyő                                                    | 12 |
| 2.    | 'Fel   | lhasználók kezelése' képernyő                                           | 13 |
|       | 2.2    | Engedélyezett szállítmányozók kezelése                                  | 15 |
| 3.    | 'Keo   | dvenc címek' képernyő                                                   | 16 |
| 4.    | 'Кос   | ckázatos áruforgalom' képernyő                                          | 16 |
| 5.    | 'XM    | 1L feltöltés' képernyő                                                  | 16 |
| 6.    | ′Átv   | vétel bejelentése' képernyő                                             | 16 |
| VI.   | Új b   | pejelentés készítése                                                    | 18 |
| 1.    | Kon    | nbinált fuvarozás rögzítése                                             | 20 |
| 2.    | Áru    | itételre vonatkozó opciók                                               | 20 |
| 3.    | Fel-   | - és kirakodás adatok                                                   | 21 |
| 4.    | Fela   | adó és címzetti adatok rögzítése / Bejelentés lezárásának engedélyezése | 22 |
| 5.    | Cím    | nadatok mentése a kedvencek közé                                        | 22 |
| 6.    | Szál   | llítmányozói tevékenység engedélyezése a bejelentésen                   | 23 |
| 7.    | Gép    | ojármű adata                                                            | 23 |
| 8.    | Beje   | elentésre vonatkozó általános információk                               | 24 |
| VII.  | Beje   | elentések listában végrehajtható műveletek                              | 25 |
| 1.    | Beje   | elentések adatainak megtekintése és szerkesztése                        | 25 |
| 2.    | Beje   | elentések törlése                                                       | 27 |
| 3.    | Beje   | elentés letöltése és nyomtatás                                          | 27 |
| VIII. | Áru    | ı megérkezésének bejelentése                                            | 28 |

## I. A dokumentum célja

A dokumentum célja, az EKÁER rendszer WEB-es felhasználó felület használatának bemutatása és az üzleti folyamatokat kiszolgáló webes funkciók használatára vonatkozó útmutatás.

## II. Fogalomtár

**Elsődleges felhasználó:** az a személy, aki az adott gazdálkodói szervezet képviseletében eljárva az EKAER bejelentésre kötelezetti regisztrációt végrehajtja.

**Másodlagos felhasználó:** az a személy, akit egy adott gazdálkodói szervezet képviseletében eljáró elsődleges felhasználó hozzárendel a már meglévő regisztrációjához. Ezzel a művelettel a másodlagos felhasználónak szintén lehetősége van az adott cég képviseletében eljárni az EKAER bejelentések során.

**Szállítmányozói felhasználó:** az a személy/ gazdálkodó szervezet, aki/amely az EKAER bejelentéssel érintett szállítmányozás során fuvarozóként eljár.

**Intermodális szállítás:** olyan kombinált fuvarozás, amelynek során a fuvarozási távolság túlnyomó részét <u>vasúttal</u>, belvízi <u>hajózással</u> vagy rövid tengeri hajózással bonyolítják le és a közúti fuvarozási távolság a lehető legkisebb.

**Engedélyezett szállítmányozó:** az az EKAER-ben szállítmányozóként már regisztrált fuvarozó, akit egy adott gazdálkodó szervezet képviseletében eljáró elsődleges felhasználó felvett az engedélyezett szállítmányozói listára. Kizárólag ezek a fuvarozók járhatnak el ezt követően az adott ügyfélhez kapcsolódó EKAER bejelentések kezelése során. Az elsődleges felhasználó által meghatározott jogosultságokkal (rendszám, áru érték, áru tömeg módosítás) rendelkezhet.

## III. Regisztráció

A <u>www.ekaer.nav.gov.hu</u> internetes felületen a rendszer 2 típusú regisztrációt támogat, melyek a következő pontokban kerülnek részletesen bemutatásra.

1.Bejelentésre kötelezett szervezet/vállalkozás regisztráció

- 1 Létező EKÁER felhasználó használata a regisztrációkor
- 2 Vállalkozás/szervezet adatok rögzítése
- 3 Regisztráció megszakítása

2. Szállítmányozó regisztráció

A folyamat a főoldalon található Regisztráció gombbal kezdeményezhető. A gombra kattintva a következő képernyőn választható ki a regisztráció típusa.

Bejelentésre kötelezett regisztráció

Szállítmányozó regisztráció

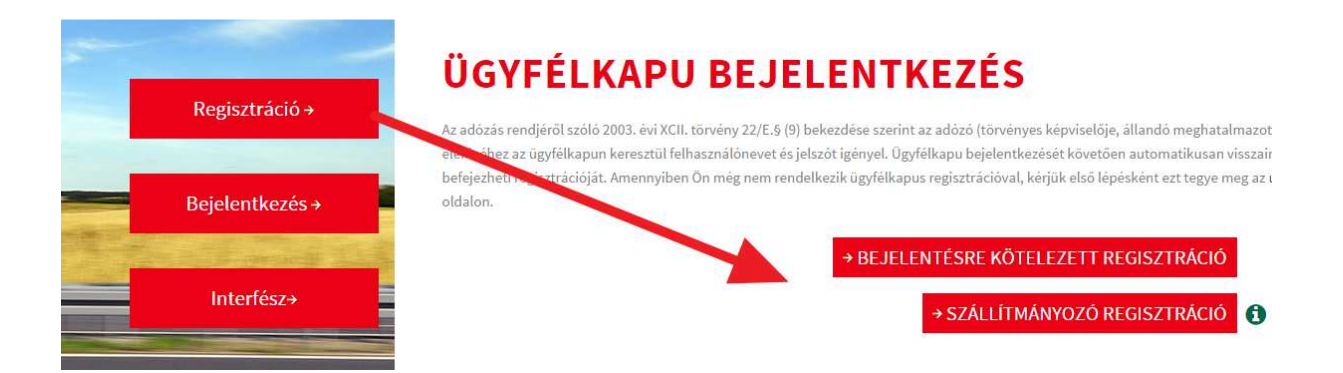

#### 1. Bejelentésre kötelezett regisztráció

Ezt a típusú regisztrációt kizárólag ügyfélkapu által hitelesített magánszemély jogosult kezdeményezni. A gombra kattintva a rendszer automatikusan az ügyfélkapu internetes oldalára navigálja a felhasználót, ahol az ügyfélkapu bejelentkezési adataival be kell jelentkeznie. Sikeres bejelentkezés után az ügyfélkapu visszanavigálja a felhasználót az EKÁER regisztrációs oldalára.

Az alapadatok oldalon a regisztrációt végző magánszemély természetes adatait szükséges megadni. A 'Születési idő\*' és 'Adóazonosító jel\*' mezőkben látható elszürkített információ kizárólag mintául szolgál az adott mező kitöltéséhez.

|                        | Sikeres Ügyfélkapu azonosítás. | datainak biztonsága érdekében kérjük adja meg természete | s azonosítóit. |
|------------------------|--------------------------------|----------------------------------------------------------|----------------|
| TERMESZETES AZON       | IOSITOK                        |                                                          |                |
| Születési vezetéknév * |                                |                                                          |                |
| Születési keresztnév * |                                |                                                          |                |
| Születési hely *       |                                |                                                          |                |
| Születési idő *        | éééé-hh-nn                     |                                                          |                |
| Anyja vezetékneve *    |                                |                                                          |                |
| Anyja keresztneve *    |                                |                                                          |                |
| Adóazonosító jel *     | 1234567890                     | 0                                                        |                |

Az alapadatok ellenőrzése gombra kattintva a rendszer az ügyfélkapu segítségével hitelesítést végez. Sikeres ellenőrzés után a rendszer a következő oldalra navigál, ahol annak a vállalkozásnak az adatait szükséges rögzíteni, mely képviseletében a regisztrációt végző el kíván járni.

#### 1.1 Létező EKÁER felhasználó használata a regisztrációkor

Amennyiben a regisztrációt végző személy már rendelkezik bejelentésre kötelezett típusú regisztrációval a rendszerben, akkor a természetes adatok megadása után erről tájékoztatja a felhasználót. A képernyőn ekkor a következő tájékoztató szöveg jelenik meg (' A megadott természetes adatokkal már létezik felhasználó.').

Amennyiben egy személy több gazdálkodó szervezet nevében jár el az EKAER bejelentések kezelése során, akkor lehetősége van folytatni a regisztrációját. Ez gyakorlatilag azt jelenti, hogy egy korábban létrehozott felhasználó az új regisztrációhoz is hozzárendelésre kerül, és a rendszer nem hoz létre új felhasználót.

Szállítmányozói ügyfél regisztrációjához rendelt létező felhasználó használata bejelentésre kötelezett ügyfél regisztrációjához nem lehetséges!

# REGISZTRÁCIÓ - LÉTEZŐ FELHASZÁLÓ

A megadott természetes adatokkal már létezik felhasználó.

| ADÓZÓ ADATAI                                                                                                    |                                  |   |  |  |  |  |
|----------------------------------------------------------------------------------------------------|----------------------------------|---|--|--|--|--|
| Születési vezetéknév *                                                                                                    | Bernamut                         |   |  |  |  |  |
| Születési keresztnév *                                                                                                    | The spots                        |   |  |  |  |  |
| Születési hely *                                                                                                    | Bullaperit                       |   |  |  |  |  |
| Születési idő *                                                                                                    | 10000 00 20                      |   |  |  |  |  |
| Anyja vezetékneve *                                                                                                    | Prost.                           |   |  |  |  |  |
| Anyja születési keresztneve *                                                                                                    | Marta                            |   |  |  |  |  |
| A megadott természes azonosítókkal létezik felhasználó.<br>Amennyiben Öné a létező felhasználó, lehetősége van a regisztrációt ezzel a<br>felhasználóval végezni.<br>Ha igen, adja meg a felhasználónevét.<br>Ha nem adjon meg egy felhasználónevet.<br>Vagy a megadott természetes azonosítókat módosítsa. |                                  |   |  |  |  |  |
| A létező felhasználóval szeretné a regisztrációt végezni?                                                                                                    | lgen 👻                           |   |  |  |  |  |
| Felhasználónév                                                                                                    |                                  |   |  |  |  |  |
|                                                                                                    | FELHASZNÁLÓNÉV ELLENŐRZÉSE VISSZ | A |  |  |  |  |

A regisztrációt végző személy eldöntheti, hogy a korábbi regisztrációjakor megadott felhasználónevét kívánja hozzárendelni az új regisztrációhoz vagy attól eltérőt választ. Amennyiben nem kíván változtatni a már meglévő EKAER felhasználó nevén, akkor a 'A létező felhasználóval szeretné a regisztrációt végezni' kérdésre 'Igen' választ szükséges bejelölni, és a 'Felhasználónév' mezőben a már létező felhasználónevet szükséges megadni.

Amennyiben a megadott természetes adatokkal új felhasználót kíván a regisztrációt végző személy létrehozni, a fenti kérdésre 'Nem' választ kell megjelölni, és a felhasználónév mezőbe egy új EKÁER felhasználónevet kell rögzíteni, melyet később az adott gazdálkodó szerv képviseletében a rendszerbe történő bejelentkezéskor használni fog.

A 'Felhasználónév ellenőrzése' gombra kattintva lehetőség van ellenőrizni, hogy a felhasználónév egyedi-e és – létező felhasználó választása esetén – a berögzített felhasználónév megegyezik-e a már létező felhasználónévvel.

#### 1.2 Vállalkozás/szervezet adatok rögzítése

Amennyiben a regisztráció során az adózó adatinak ellenőrzése megtörtént, akkor a rendszer a következő oldalra navigál, ahol első lépésként meg kell adni a regisztrálandó ügyfél típusát, mely jelenleg 'Gazdálkodói szervezet' vagy 'Egyéni vállalkozó' lehet.

## REGISZTRÁCIÓHOZ SZÜKSÉGES RÉSZLETES ADATOK MEGADÁSA

|                     | 9                                                                              | Sikeres felha |
|---------------------|--------------------------------------------------------------------------------|---------------|
| REGISZTRÁCIÓ TÍPUSA |                                                                                |               |
| Ügyfél típusa *     | Válasszon jelleget!                                                            | ~             |
|                     | Válasszon jelleget!<br>Gazdálkodó szervezet<br>Egyéni vállalkozó (magánszemély | )             |

Gazdálkodó szervezet esetén a szervezet adószámát, Egyéni vállalkozó esetén adószámot és adóazonosító jelet szükséges megadni.

Az adatok megadása után a rendszer ellenőrzést végez, hogy a regisztrációt végző személynek van-e joga a regisztrálni kívánt vállalkozás/szervezet nevében eljárnia. Amennyiben igen, a rendszer megjeleníteni a teljes regisztrációs űrlapot, és a rendelkezésre álló adatok alapján automatikusan kitölti azt. Amennyiben nincs joga az adott cég nevében eljárni, akkor arról egy képernyőn megjelenő hibaüzenetben tájékoztatja a felhasználót.

Hivatkozva a Kézikönyv 1.1 pontjára, amennyiben a regisztrációt végző személy az előző lépésben létező felhasználó használatát választotta ki, úgy ezen az oldalon a 'Választott EKÁER felhasználónév\*' mezőben az előző oldalon megadott felhasználónév jelenik meg, és a felhasználó további adatit nem kéri rögzíteni a rendszer.

Ha új felhasználónév megadásával történik a regisztráció, akkor a felhasználónak ezen az oldalon szükséges megadni a használni kívánt felhasználónevet, és jelszót. Az e-mail cím mező az ügyfélkapu rendszerben regisztrált e-mail címmel kerül automatikusan kitöltésre, de tetszőlegesen módosítható más címre.

| A REGISZTRÁCIÓT VÉGZŐ, CÉG KÉPVISETÉBEN ELJÁRÓ |  |   |  |  |  |
|------------------------------------------------|--|---|--|--|--|
| ADATAI                                         |  |   |  |  |  |
| Választott EKÁER felhasználónév *              |  | 0 |  |  |  |
| Jelszó *                                       |  | 0 |  |  |  |
| Jelszó megerősítése *                          |  | 0 |  |  |  |
| Felhasználói email cím *                       |  | 0 |  |  |  |
| Felhasználói email megerősítése *              |  |   |  |  |  |

| Ūgyfél típusa * | Gazdálkodó szervezet | <b>W</b> . |
|-----------------|----------------------|------------|
| Adószám *       |                      | 0          |

Sikeres jogosultság ellenőrzés

| A REGISZTRÁCIÓT VÉGZŐ, | CÉG KÉPVISETÉBEN | ELJÁRÓ |
|------------------------|------------------|--------|
| ADATAI                 |                  |        |

| Választott EKÁER felhasználónév | indust:                 | 0 |
|---------------------------------|-------------------------|---|
| ADÓZÓ ADATAI                    |                         |   |
| Adózó neve *                    | Association and and and |   |
| Vállalkozás email címe *        |                         | 0 |
| Kapcsolattartó telefonszáma *   |                         | 0 |
| Ország *                        | Wag working -           |   |
| Irányítószám *                  | ALCON .                 |   |
| Település neve *                |                         |   |
| Közterület neve *               | RIN:                    |   |
| Közterület jellege *            | 10000 T                 |   |
| Házszám *                       |                         |   |
| Emelet                          |                         |   |
| Ajtó                            |                         |   |
| Helyrajzi szám                  |                         |   |
| Adószám *                       | 10098505                | 0 |
| Adószám *                       | REGISZTRÁCIÓ VISSZA     |   |

Az adatok megadása után a regisztráció gombra kattintva a rendszer ellenőrzi az adatokat, és létrehozza az új ügyfelet és az ahhoz kapcsolódó új felhasználót (létező felhasználó esetén csak hozzárendelést) az EKÁER rendszerben. Sikeres regisztrációt követően a rendszer az EKAER kezdőoldalra navigálja a felhasználót.

#### 1.3 Regisztráció megszakítása

A regisztrációs folyamat szabályszerű megszakítása a weboldal jobb felső sarkában, piros színnel látható 'Regisztráció megszakítása' gombbal kezdeményezhető. A gombra kattintva a rendszer megszakítja a folyamatot, és lezárja az aktuális munkamenetet.

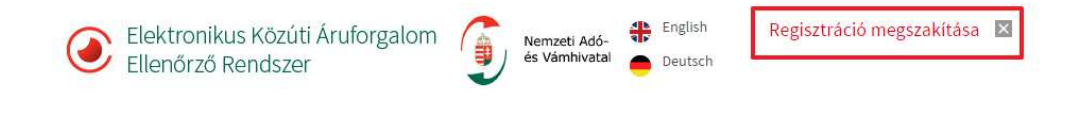

#### 2. Szállítmányozói regisztráció

BEJELENTKEZÉS REGISZTRÁCIÓ

Ezen típusú regisztráció elvégzéshez nem szükséges ügyfélkapu hitelesítés. A regisztráció típusánál a 'Szállítmányozói regisztráció' opciót kell választani. A gombra kattintva a rendszer a regisztrációs űrlapra navigál.

A szállítmányozói regisztrációnál szintén lehetőség van az EKÁER rendszerben már létező felhasználóval elvégezni a regisztrációt. Ebben az esetben a létező felhasználó adatait kell megadni a regisztrációs űrlapon. A rendszer ez esetben nem hoz létre új felhasználót, hanem a már létezőt kapcsolja az új regisztrált ügyfélhez.

Bejelentésre kötelezett ügyfél regisztrációjához kapcsolt létező felhasználót szállítmányozói regisztrációhoz nem lehet használni!

Az 'Adószám' és 'Kapcsolattartó telefonszáma\*' mezőkben látható elszürkített információ kizárólag mintául szolgál az adott mező kitöltéséhez.

| FELHASZNÁLÓI ADATOK                      |                      | Létező felhasználó használata esetén kérjük az EKÁER rendszerben már regisztrált |
|------------------------------------------|----------------------|----------------------------------------------------------------------------------|
| Létező felhasználó használata *          | Nem                  | felhasználó nevét, jelszavát, és email címét adja meg.                           |
| Választott EKÁER felhasználónév *        |                      | 0                                                                                |
| Jelszó *                                 |                      | 0                                                                                |
| Jelszó megerősítése *                    |                      | 0                                                                                |
| Felhasználói email cím *                 |                      | 0                                                                                |
| Felhasználói email cím<br>megerősítése * |                      |                                                                                  |
| CÉGADATOK                                |                      |                                                                                  |
| Adószám                                  | 12345678             | 0                                                                                |
| Szállítmányozói vállalkozás neve "       |                      |                                                                                  |
| Vállalkozás email címe *                 |                      | 0                                                                                |
| Kapcsolattartó telefonszáma *            | +36701231231         | 0                                                                                |
| Ország *                                 | Válasszon országot 👻 |                                                                                  |
| Irányítószám *                           |                      |                                                                                  |
| Település neve *                         |                      |                                                                                  |
| Közterület neve *                        |                      |                                                                                  |
| Közterület jellege *                     | Válasszon!           |                                                                                  |
| Házszám *                                |                      |                                                                                  |
| Emelet                                   |                      |                                                                                  |
| Ajtó                                     |                      |                                                                                  |
| Helyrajzi szám                           |                      |                                                                                  |
| Adószám *                                | 12345678             | 0                                                                                |
|                                          | REGISZTRÁCIÓ         |                                                                                  |

### SZÁLLÍTMÁNYOZÓ REGISZTRÁCIÓ

Az űrlapon szükséges adatok megadása után a 'Regisztráció' gombra kattintva a rendszer ellenőrzi az adatokat, és létrehozza az új ügyfelet és az ahhoz kapcsolódó új felhasználót (létező felhasználó esetén csak hozzárendelést) a rendszerben. A sikeres regisztráció után a rendszer automatikusan a Bejelentkező oldalra navigál, melyen tájékoztatja az ügyfelet a sikeres regisztráció tényéről, továbbá felhívja a figyelmet arra, hogy egy 'aktiváló' e-mail került megküldésre a regisztráció során megadott

e-mail címre. Az e-mailben található aktivációs linkre kattintva a felhasználó aktiválni tudja a regisztrációját. A linkre történő kattintást követően automatikusan az EKAER bejelentkező felületére navigálhat az ügyfél.

| Elektronikus Kö<br>Ellenőrző Rend                        | szer Nemzeti Adó-<br>szer                                                                                                    |
|----------------------------------------------------------|----------------------------------------------------------------------------------------------------|
| BEJELENTKEZÉS REGISZ                                     | ZTRÁCIÓ                                                                                                    |
| Tisztelt ügyfelünk! Felhívj<br>megnyitásával aktiválhatj | uk figyelmét, hogy most elindított regisztrációjához kapcsolódóan egy aktiváló e-mailt küldtünk. Az e-mailben található link<br>ja regisztrációját. |
| BEJELENT                                                 | KEZES                                                                                                    |
| Bejelentkezesi mod<br>Adószám *                          | Gazdaikodo szervezet                                                                                                    |
| EKAER felhasználónév *                                   |                                                                                                    |
| EKAER jelszó *                                           |                                                                                                    |
| Elfelejtette jelszavát?                                  | →BEJELENTKEZÉS                                                                                                    |

Az aktiválást és EKAER alkalmazásba történő bejelentkezést követően a szállítmányozó az EKAER kezdő képernyőjének felső részén lévő zöld sávban megtekintheti a szállítmányozói regisztrációkor a rendszer által automatikusan generált 7 számjegyű 'EKAER szállítmányozói azonosító'-t. Az elsődleges felhasználói jogosultsággal rendelkező ügyfelek ennek a 7 jegyű azonosítónak a megadásával tudják felvenni a fuvarozót az engedélyezett szállítmányozói listára.

## IV. Bejelentkezés

A kezdőlapon található 'Bejelentkezés' gombbal érhető el a bejelentkezés képernyő.

A 'Bejelentkezés mód' mezőben meg kell adni, milyen típusú ügyfélhez jelentkezik be a felhasználó. 'Gazdálkodó szervezet' és 'Szállítmányozói vállalkozás' esetében az adószám első nyolc karakterét, 'Egyéni vállalkozó' esetén az adóazonosító jelet szükséges megadni. Emellett szükséges a regisztrációkor megadott EKÁER felhasználónév és jelszó kitöltése.

## **BEJELENTKEZÉS**

| Bejelentkezési mód      | Egyéni vállalkozó (magánszemély) 🔍 |
|-------------------------|------------------------------------|
| Adóazonosító jel *      |                                    |
| EKAER felhasználónév *  |                                    |
| EKAER jelszó *          |                                    |
|                         |                                    |
| Elfelejtette jelszavát? | →BEJELENTKEZÉS                     |

Elsődleges felhasználó esetén a rendszerbe csak ügyfélkapus hitelesítéssel lehet bejelentkezni!

## V. Felhasználói felület

A fejléc alatt található menüpontok segítségével lehetséges navigálni a rendszer oldalai között, melyek a következő bekezdésekben kerülnek részletesebben bemutatásra.

BEJELENTÉSEK FELHASZNÁLÓK KEZELÉSE KEDVENC CÍMEK KOCKÁZATOS ÁRUFORGALOM XML FELTÖLTÉS ÁTVÉTEL BEJELENTÉSE

Amennyiben a felhasználó szállítmányozóként lép be az EKAER felületére, akkor ő kizárólag a 'Bejelentések' és a 'Felhasználók kezelése' menüpontokat érheti el.

#### 1. 'Bejelentések' képernyő

Belépéskor a rendszer kezdőoldala minden esetben a 'Bejelentések' menüponthoz kapcsolódó oldal.

| Elektronikus Közúti Áru<br>Ellenőrző Rendszer                              | uforgalom 🧊 Nemzi<br>és Vár | eti Adó- 👫<br>mhivatal 😑 | English<br>Deutsch                               | Felhasználó: 🕻                    | ` ∣Adószám:<br>Kilépés ⊠<br>€ |  |  |
|----------------------------------------------------------------------------|-----------------------------|--------------------------|--------------------------------------------------|-----------------------------------|-------------------------------|--|--|
| Felhasználható biztosítékkeret: (                                          | ) Ft 🛛                      |                          |                                                  | Zárolt biztosítél                 | kkeret: 390 Ft 🛭              |  |  |
| BEJELENTÉSEK FELHASZNÁLÓK                                                  | KEZELÉSE KEDVENC CÍM        | IEK KOCK                 | ÁZATOS ÁRUFORGALOM XML FELTÓ                     | ÖLTÉS ÁTVÉTEL                     | BEJELENTÉSE                   |  |  |
| BEJELENTÉSEK EKÁER SZÁM IGÉNYLÉSÉHEZ                                       |                             |                          |                                                  |                                   |                               |  |  |
| Bejelentés dátuma<br>Bejelentés dátuma<br>Rendezés<br>Rogzítés<br>Rogzítés | Rendelés szám EKAER szá     | m                        | Aruforgalom iránya Státusz<br>Mind V Mind V      | Szállító módosíthat<br>Mind 👻     | Rendszám                      |  |  |
| ideje                                                                      |                             |                          | · · · · · · · · · · · · · · · · · · ·            | >                                 |                               |  |  |
| EKÁER szám/<br>Érvényesség                                                 | Saját megrendelési szám     | Rendszám                 | Felrakodási /<br>Kirakodási cím                  | Felrakodási /<br>Kirakodási dátum | Státusz                       |  |  |
| E15021100005BA6 2015.02.26.                                                | NEW ORDER NUMBER            | BBN123                   | IT TEST LOAD NAME<br>IT TEST ULOAD MODIFIED NAME | 2015.02.11<br>2015.02.11          | Aktív 💉 🍵                     |  |  |
| E15021100005B99 2015.02.26.                                                | NEW ORDER NUMBER            | QQQIII                   | IT TEST LOAD NAME<br>IT TEST ULOAD MODIFIED NAME | 2015.02.11<br>2015.02.11          | Aktív 💉 🍵                     |  |  |
| Lista letöltése                                                            |                             |                          |                                                  |                                   |                               |  |  |

A képernyő jobb felső sarkában az aktuálisan bejelentkezett felhasználó neve, az ügyfél adószáma és neve kerül megjelenítésre. Itt található meg a kilépés gomb is, aminek hatására a rendszer megszüntetni az aktuális munkamenetet, és kilép a kezdőoldalra.

A fejlécben kerülnek megjelenítésre zöld sávban kiemelve a biztosítékra vonatkozó információk. A felhasználható biztosítékkeret (az ügyfél által fedezetkénta biztosítékszámlán elhelyezett összeg, mely még nem került zárolásra a bejelentési kötelezettségből adódóan), valamint az eddigi bejelentésekből származó, zárolásra került biztosíték összeg.

Az 'Új bejelentés EKAER szám igényléshez' nevű nyomógombbal van lehetősége az ügyfélnek az EKAER bejelentés szállítmányadatainak manuális rögzítésére. A nyomógombra történő kattintást követően automatikusan megjelenik a rögzítői felület, melynek kitöltéséről a későbbiekben esik részletesen szó.

Ezen a képernyőn jelennek meg listaszerűen az EKAER azonosítóval már rendelkező vagy korábban még csak 'piszkozatként' elmentett szállítmányadatok. A 'Státusz' alapján a következő rögzítések különböztethetőek meg:

- **Aktív:** nyilvántartásba vett szállítmány, mely nem került még érkeztetésre, vagy nem vesztette érvényét 15 napot követően.
- Lezárt: azok a szállítmányok kerülnek ebbe az állapotba, melyekhez kapcsolódóan már bejelentették az érkeztetést, vagy a jogszabályban meghatározott 15 nap elteltével érvényüket vesztették.
- **Inaktív:** minden, EKAER azonosítóval már rendelkező, de törölt bejelentés ebbe az állapotba kerül.
- **Piszkozat:** azok a szállítmányok kerülnek ebbe az állapotba, melyek piszkozatként kerültek elmentésre és még nem rendelkeznek EKAER azonosítóval.
- **Törölt:** ebbe az állapotba kizárólag azok a szállítmányok kerülnek, melyeket korábban csak piszkozatként rögzítettek, majd EKAER azonosító igénylés nélkül töröltek.

A felhasználónak lehetősége van szűrést/lekérdezést végezni ezekből a nyilvántartásba vett bejelentésekből többek között konkrét EKAER szám, státusz, bejelentés dátuma...stb. alapján.

A listaszerűen megjelenő bejelentésekhez kapcsolódóan a következő funkciók hajthatóak végre:

- 1. Bejelentések adatainak megtekintése és szerkesztés
- 2. Bejelentések törlése (szállítmányozónak nem engedélyezett funkció)
- 3. Bejelentés lista letöltése és nyomtatás

A végrehajtható funkciókról részletesebben későbbi bekezdésben található részletesebb leírás.

### 2. 'Felhasználók kezelése' képernyő

A felhasználók kezelése képernyőn van lehetősége – **kizárólag** – az elsődleges felhasználónak új elsődleges vagy akár több másodlagos felhasználók felvételére, valamint az engedélyezett szállítmányozói lista létrehozására.

Másodlagos felhasználó felvétele az 'Új hozzáférés' nyomógombra kattintással kezdeményezhető, melyet követően automatikusan megjelenik a regisztrációs oldal, ahol a további elsődleges, illetve új másodlagos felhasználó alapadatait kell megadnia az elsődleges felhasználónak.

BEJELENTÉSEK FELHASZNÁLÓK KEZELÉSE KEDVENC CÍMEK KOCKÁZATOS ÁRUFORGALOM XML FELTÖLTÉS ÁTVÉTEL BEJELENTÉSE<sup>(1)</sup>

## ÚJ HOZZÁFÉRÉS - TERMÉSZETES AZONOSÍTÓK MEGADÁSA

#### TERMÉSZETES AZONOSÍTÓK

| Születési vezetéknév * |                        |   | <ul> <li>Ezen az oldalon keresztül vonhat be az EKÁER rendszer használatába más<br/>természetes személyeket.</li> </ul>                                                                |
|------------------------|------------------------|---|----------------------------------------------------------------------------------------------------|
| Születési keresztnév * |                        |   | <ul> <li>Amennyiben a bevonandó személy a NAV-nál már regisztrált módon képviselheti a<br/>Ön vállalkozását, számára a folyamat végén ügyfélkapus azonosításra lesz szükség</li> </ul> |
| Születési hely *       |                        |   | <ul> <li>Amennyiben az Ön által bevonandó személy már rendelkezik hozzáféréssel az<br/>EKÁER rendszerben más vállalkozásnál is, úgy azt a rendszer felismeri és felajánlja</li> </ul>  |
| Születési idő *        |                        |   | neki a csatlakozást.<br>• Amennyiben Ön ismeri a felhasználó nevét úgy használhatja a már meglévő                                                                                      |
| Anyja vezetékneve *    |                        |   | felhasználónevet vagy megjelölhet mást is.                                                                                                    |
| Anyja keresztneve *    |                        |   |                                                                                                    |
| dóazonosító jel        |                        | 0 |                                                                                                    |
|                        | ALAPADATOK ELLENŐRZÉSE |   |                                                                                                    |

Amennyiben a regisztrációt végző elsődleges felhasználó a regisztráció során nem adja meg a regisztrálni kívánt személy adóazonosító jelét, a rendszer másodlagos felhasználói jogosultságot hoz létre függetlenül attól, hogy a regisztrálni kívánt személy az adózó törvényes képviselője, vagy állandó meghatalmazottja. Fontos továbbá, hogy csak abban az esetben válik egy új felhasználó elsődleges felhasználóvá, ha az adóazonosító jele rögzítésre kerül, valamint emellett rendelkezik Ügyfélkapus jogosultsággal is.

Az alapadatok ellenőrzését követően egy új képernyő jelenik meg, melyen meg kell adni a másodlagos felhasználó EKAER felhasználónevét és jelszavát, mellyel a későbbiekben beléphet az EKAER alkalmazásba. Továbbá az elsődleges felhasználó ezen a képernyőn tudja beállítani a másodlagos felhasználó jogosultságait is.

| BEJELENTÉSEK FELHASZN           | IÁLÓK KEZELÉSE      | KEDVENC CÍMEK    | KOCKÁZATOS ÁRUFORGALOM | XML FELTÖLTÉS | ÁTVÉTEL BEJELENTÉSE <sup>(1)</sup> |
|---------------------------------|---------------------|------------------|------------------------|---------------|------------------------------------|
| A megadott természetes ada      | tokkal még nem léte | zik felhasználó. |                        |               |                                    |
| FELHASZNÁ                       | LÓK KE              | ZELÉSE           |                        |               |                                    |
| Választott EKÁER felhasználónév |                     |                  | 0                      |               |                                    |
| Teljes név                      | Teszt Géza          |                  | 0                      |               |                                    |
| Jelszó                          |                     |                  | 0                      |               |                                    |
| Jelszó újra                     |                     |                  | 0                      |               |                                    |

| Jelszó újra                  |          |  |
|------------------------------|----------|--|
| E-mail cím                   |          |  |
| Kapcsolattartás nyelve *     | Magyar 💌 |  |
| Kapcsolattartás telefonszáma |          |  |
| XML kommunikációs kulcs      |          |  |

## JOGOSULTSÁGOK

| Bejelentések kezelése        |          |
|------------------------------|----------|
| Lerakodás bejelentése        |          |
| Pénzügyi adatok megtekintése |          |
| Belépés                      | <b>v</b> |
| Felhasználók kezelése        |          |
|                              |          |

MENTÉS VISSZA

A 'Belépés' jogosultság alapértelmezettként kerül automatikusan beállításra. Másodlagos felhasználó létrehozásakor a 'Felhasználók kezelése' check-box kijelölhető, azonban az adatok mentésekor a kijelölés automatikusan megszűnik, mivel a felhasználók kezelésére kizárólag az elsődleges felhasználónak van joga.

'Pénzügyi adatok megtekintése' jogosultság megléte esetén az adott felhasználó láthatja az egyes EKAER bejelentésekhez rögzített értékadatokat is. Amennyiben egy felhasználó nem rendelkezik ezzel a jogosultsággal, akkor EKAER azonosítót sem tud igényelni, tehát EKAER adatok rögzítéséhez szükség van a jogosultság meglétére.

Az adatok mentését követően a másodlagos felhasználó megjelenik a 'Felhasználók kezelése' menüpont alatt látható felhasználói listában. A másodlagos felhasználó kizárólag a saját felhasználói adatait tekintheti meg, illetve módosíthatja. Nincs lehetősége betekinteni azoknak az elsődleges és másodlagos felhasználóknak az adataiba, akik szintén ugyanannak a vállalkozásnak a képviseletében járnak el az EKAER bejelentések során.

#### 2.2 Engedélyezett szállítmányozók kezelése

Az elsődleges felhasználó az EKAER-be történő belépést követően a 'Felhasználók kezelése' menün belül az 'Engedélyezett szállítmányozók kezelése' nyomógombra kattintással kezdeményezheti a lista kialakítását. A nyomógombra történő kattintást követően egy új képernyő jelenik meg, melyen – amennyiben már volt korábban szállítmányozó felvéve – látható a szállítmányozói lista.

Kizárólag elsődleges felhasználónak van lehetősége a létrehozott szállítmányozói lista kezelésére, mely magába foglalja a listára történő új szállítmányozó felvételét, illetve törlését vagy a már listára korábban felvett szállítmányozó adatainak módosítását. Másodlagos felhasználó kizárólag csak megtekintheti a szállítmányozói listát.

Az elsődleges felhasználó a 'Új szállítmányozó' gombra kattintással kezdeményezheti új fuvarozó felvételét a listára. A 'Felhasználók kezelése' gombra kattintással tud a felhasználó visszanavigálni a 'Felhasználók kezelése' főoldalára. Másodlagos felhasználó kizárólag ezt a nyomógombot látja a képernyőn.

BEJELENTÉSEK FELHASZNÁLÓK KEZELÉSE KEDVENC CÍMEK KOCKÁZATOS ÁRUFORGALOM XML FELTÖLTÉS ÁTVÉTEL BEJELENTÉSE<sup>(1)</sup>

## ENGEDÉLYEZETT SZÁLLÍTMÁNYOZÓK KEZELÉSE

+ ÚJ SZÁLLÍTMÁNYOZÓ FELHASZNÁLÓK KEZELÉSE

Szállítmányozó rögzítésekor egy új képernyő jelenik meg, melyen az elsődleges felhasználónak be kell rögzítenie a szállítmányozó 7 karakter hosszú azonosítószámát (az azonosítószámhoz kapcsolódó név automatikusan kitöltésre kerül), valamint a következő jogosultságokat adhatja meg a listára felvett szállítmányozóknak:

- rendszám módosítása a bejelentésen
- áru tömegének módosítása a bejelentésen
- áru értékének módosítása a bejelentésen

BEJELENTÉSEK FELHASZNÁLÓK KEZELÉSE KEDVENC CÍMEK KOCKÁZATOS ÁRUFORGALOM XML FELTÖLTÉS ÁTVÉTEL BEJELENTÉSE<sup>(1)</sup>

## ENGEDÉLYEZETT SZÁLLÍTMÁNYOZÓ FELVÉTELE

| Szállítmányozó EKÁER azonosító * | 0             |  |
|----------------------------------|---------------|--|
| Név *                            |               |  |
| Rendszám módosítása              |               |  |
| Áru tömegének módosítása         |               |  |
| Áru értékének módosítása         |               |  |
|                                  |               |  |
|                                  | MENTÉS VISSZA |  |

Egy időben akár több jogosultság is megadható a szállítmányozó részére. A beállított jogosultságok minden bejelentés esetén egyformán érvényesek, az egyes bejelentésekre külön-külön nem lehet

jogosultsági szintet beállítani; az a jogosultság fog érvényesülni minden bejelentésre a szállítmányozó tekintetében, amit az elsődleges felhasználó korábban megadott!

Az adatok mentését követően a fuvarozó felkerül az engedélyezett szállítmányozói listára.

### 3. 'Kedvenc címek' képernyő

A felhasználóknak lehetősége van azoknak a partnereknek a név és címadatainak az elmentésére, melyekkel gyakori szállítmányozói kapcsolatban állnak. Ezzel a listával és lehetőséggel könnyebbé és gyorsabbá tehető az EKAER bejelentések során a szállítmányadatok manuális nyilvántartásba vétele.

A képernyőn az 'Új cím' gombra kattintással megjelenik egy új képernyő 'Kedvenc cím felvétele' névvel, melyen a felhasználó rögzítheti az adott cégre vonatkozó információkat. Az adatok mentését követően a felvitt cégadatok felkerülnek a kedvenc címek listájára.

### 4. 'Kockázatos áruforgalom' képernyő

Ezen a képernyőn tekinthetőek meg azok az EKAER bejelentések melyek kockázatos termékeket tartalmaznak. A képernyőn lehetőség van a szállítmány listából történő szűrésre időszak és biztosítékkezelésre vonatkozó információk alapján.

### 5. 'XML feltöltés' képernyő

Ezen a képernyőn van a felhasználónak lehetősége a szállítmányadatokat tartalmazó XML fájl manuális feltöltésére, illetve előzetes ellenőrzésére.

### 6. 'Átvétel bejelentése' képernyő

Az EKAER 2015. február 28-án éles környezetben telepített fejlesztései között szerepelt az, hogy Belföld-belföld fuvarozási viszonylatban a 'Bejelentés lezárásának engedélyezése' mező megszüntetésre került. Azoknál a korábbi – fenti időpontot megelőzően rögzített –, folyamatban lévő bejelentéseknél, ahol a címzetti megérkezés bejelentés engedélyezése be lett állítva, a művelet elvégezhető.

Ebben a menüpontban az a címzett tudja megérkeztetni a szállítmányokat, akinek belföl-belföld viszonylatú fuvarozás esetén a szállítmányadatok bejelentését végző feladó engedélyezte, hogy a bejelentést lezárhassa. A 'Lejelentés' címmel ellátott képernyőn látható azoknak a szállítmányoknak a listája, melyek érkeztetésében az adott címzett érintett.

Lehetőség van – a 'Bejelentések' menüponthoz hasonlóan – az itt megjelenő listában történő szűrésre.

Az adott EKAER azonosító sorában található zöld ceruza ikonra történő kattintással van lehetőség az érkeztetés végrehajtására. A művelet kiválasztását követően egy új képernyő jelenik meg, melyen láthatóak a szállítmány alapadatai.

BEJELENTÉSEK FELHASZNÁLÓK KEZELÉSE KEDVENC CÍMEK KOCKÁZATOS ÁRUFORGALOM XML FELTÖLTÉS ÁTVÉTEL BEJELENTÉSE<sup>(1)</sup>

## BEJELENTÉSI ADATLAP

Aktív 🗈 ÁRU MEGÉRKEZÉS BEJELENTÉSE VISSZA

## E1502170006FC26

ekáer szám érvényessége: 2015.03.04.

Az 'Áru megérkezésének bejelentése' gombra kattintást követően a következő tájékoztató/figyelmeztető szöveg jelenik meg a képernyőn.

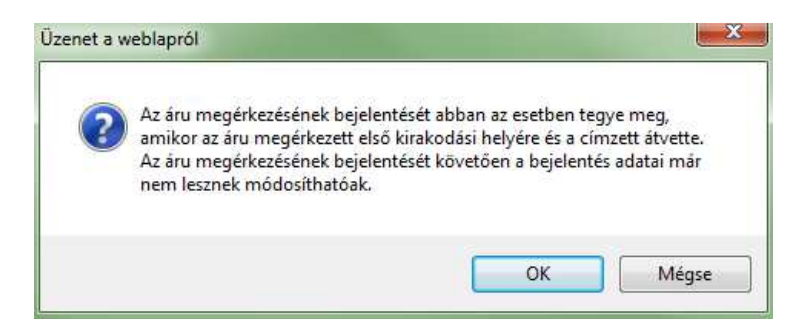

Az 'OK' gombra kattintást követően van lehetősége a felhasználónak az 'Áru megérkezés bejelentése' képernyőn a kirakodás dátumának megadására, mellyel az EKAER bejelentés státusza 'Lezárt'-ra változik.

BEJELENTÉSEK FELHASZNÁLÓK KEZELÉSE KEDVENC CÍMEK KOCKÁZATOS ÁRUFORGALOM XML FELTÖLTÉS ÁTVÉTEL BEJELENTÉSE<sup>(1)</sup>

| EKÁER szám         | E1502170006FC26            | EKÁER szám érvényessége   | 2015.02.17 2015.03.04. |   |
|--------------------|----------------------------|---------------------------|------------------------|---|
| Áruforgalom iránya | Belföld-Belföld viszonylat |                           |                        |   |
| DÁTUM              |                            | GÉPJÁRMŰ ADATAI           |                        |   |
| Felrakodás dátuma  |                            | Falsárialaás / Dandarán * | Magyarország 💌         |   |
| Kirakodás dátuma   |                            | reisegjeizes / kendszam   | HUJ100                 | 0 |
|                    |                            | Vontatmány felségjele /   | Magyarország 🔍         |   |
|                    |                            | rendszáma                 | DFGH565                | 0 |

## VI. Új bejelentés készítése

Új EKAER bejelentés készítését a 'Bejelentések' menüpont alatt az "Új bejelentés EKÁER szám igényléséhez" gombbal lehet kezdeményezni. Szállítmányozó ügyfélnek a funkció nem elérhető!

A gombra történő kattintást követően automatikusan az 'Új bejelentés EKAER szám igényléséhez' képernyő jelenik meg, ahol a felhasználónak első lépésként az áruforgalom irányát kell kiválasztani.

## ÚJ BEJELENTÉS EKÁER SZÁM IGÉNYLÉSÉHEZ

| Áruforgalom iránya * | Válasszon jelleget!                                 |
|----------------------|-----------------------------------------------------|
|                      | Válasszon jelleget!<br>Belföldről Közösségbe        |
|                      | Közösségből Belföldre<br>Belföld-Belföld viszonylat |

A forgalom jellegének kiválasztását követően megjelenik a teljes űrlap, és a választott relációtól függően a rendszer automatikusan feltölti a rendelkezésre álló adatokat (pl. Belföldről közösségbe opció választása esetén a rendszer automatikusan kitölti a felrakodás és feladó adatit, ami értelemszerűen nem lehet más, mint a bejelentést készítő jelenlegi ügyfél).

A 'Felrakodás adatai' között kizárólag Belföldről-Közösségbe történő forgalom esetén jelenik meg a dátum mező, egyéb forgalmiirány kiválasztásakor nem. A kirakodás dátuma alapadatként nem adható meg, kizárólag a szállítmány érkeztetésekor rögzíthető be az adott EKAER szám tekintetében.

| intermodális (kombinált) fuvarozá | S                  | ļ            | 0 0 |             |                    |              |                   |             |                |              |      |       |
|-----------------------------------|--------------------|--------------|-----|-------------|--------------------|--------------|-------------------|-------------|----------------|--------------|------|-------|
| ARULISTA                          |                    |              |     |             |                    |              |                   |             |                | ;            | Į,jj | U.    |
| Szállítás oka*                    | VTSZ szám* Áru nev | e            |     | t           | leszélyes<br>ermék | Cikkszán     |                   | Bri<br>(kj  | uttō töme<br>Ø | g Érték (Ft) |      | Törlé |
| Termék értékesítés 🛛 👻            | Keresés            |              |     |             | 8                  |              |                   | 0           |                |              |      | ×     |
| + UJ TETEL HOZZAADASA             |                    |              |     |             |                    |              | VTSZ SE           | GÍTSÉG      | (TARIC N       | NÓMENKLATI   | JRA) | •     |
| FELRAKODÁS ADATAI                 |                    | şul,         |     | KIRAKO      | DÁS AD             | ATAI         |                   |             |                |              | Ð    | LI.   |
| Játuma                            |                    |              |     | Dátuma      |                    |              |                   |             |                |              |      |       |
| Imentett cimek                    | Välasszon cimet!   |              |     | Elmentet    | cimek              |              | Válass            | zon címe    | U.             |              | w.   |       |
| lėv                               | Assessment and the | 10.007       |     | Név         |                    |              |                   |             |                |              |      |       |
| dószám                            |                    |              | 0   | Adòszám     |                    |              |                   |             |                |              |      | 0     |
| elefonszám                        |                    |              | 0   | Telefonsz   | ám                 |              | +3570             | 1231231     |                |              |      | 0     |
| mail                              |                    |              |     | Email       |                    |              |                   |             |                |              |      |       |
| Ország / Irányitószám             | Magyarország       | Irányltöszám |     | Ország / Ir | ányítószám         |              | Válassi<br>ország | zon<br>ot!  | 1              | Irányítószá  | m    |       |
| elepülés neve                     |                    |              |     | Települės   | neve               |              |                   |             |                |              |      |       |
| lőzterület neve                   |                    |              |     | Közterüle   | tneve              |              |                   |             |                |              |      |       |
| Közterület jellege / Házszám      | Válasszon!         | Házszám      |     | Közterüle   | t jellege / Há     | izszám       | Válass            | zon!        | Ψ.             | Házszám      |      |       |
| ielyrajzi szám                    |                    |              | 0   | Helyrajzi : | zám                |              |                   |             |                |              |      | 0     |
| Cimadat mentêse kedvencek közê    |                    |              |     | Cimadat r   | nentêse ked        | lvencek közi |                   |             |                |              |      |       |
| FELADŌ ADATAI 🚯                   |                    |              | 1   | CÍMZE       | TT ADAT            | Al           |                   |             |                |              |      | 2     |
| A feladó országának ködja         | Magyarország       |              |     | A cimzett   | országának         | kódja        | Válass            | zon orsz    | ágot!          |              | Ξ.   |       |
| A feladó adószáma                 | -                  |              | 0   | A cimzett   | adószáma           |              |                   |             |                |              |      | 0     |
| Név                               | second second      |              |     | Név         |                    |              |                   |             |                |              |      |       |
| A feladó cime                     |                    |              |     | A cimzett   | cime               |              |                   |             |                |              |      |       |
| SZÁLLÍTMÁNYOZÓ ADAT               | AI                 |              | 1   | GÉPJÁ       | RMÜ AD/            | ATAI         |                   |             |                | 8.00         |      |       |
| Szállítmányozó módosithat?        | Kérjúk válasszon!  | ÷            | 0   |             |                    |              | Válass<br>ország  | zon<br>(ot! |                |              |      |       |
|                                   |                    |              |     | reseggel    | ies / Kendsz       | arti         | Rends             | zám         |                |              | 0    |       |
|                                   |                    |              |     | Vontatm     | iny felségjel      | e/           | Válass<br>ország  | zon<br>jat! | 3              |              |      |       |
|                                   |                    |              |     | rendszárt   | Fall               |              | Rends             | zám         |                |              | .0   |       |

#### 1. Kombinált fuvarozás rögzítése

Intermodális fuvarozás: amennyiben a szállított áru nem magyar közutakat használó járművön kerül teljes egészében szállításra, úgy ezen check-box bejelölésével lehetőséget biztosít a rendszer a fel- és kirakodási címeknél az általános szabályoktól eltérően magyarországi cím rögzítésére.

| BEJELENTÉSEK FELHAS             | ZNÁLÓK KEZELÉSE KEDVENC | CÍMEK KOCK | KÁZATOS ÁRUFORGALOM X   | ML FELTÖLTÉS ÁTVÉTE | L BEJELENTÉSE <sup>(1)</sup> |
|---------------------------------|-------------------------|------------|-------------------------|---------------------|------------------------------|
| ÚJ BEJELE                       | NTÉS EKÁER              | SZÁM       | IGÉNYLÉSÉ               | HEZ                 |                              |
| Áruforgalom iránya *            | Belföldről Közösségbe   | ~          | Saját megrendelési szám |                     | 0                            |
| Intermodális (kombinált) fuvaro | zás                     |            |                         |                     |                              |

PÉLDA: Közösségből belföldbe történő áruforgalom irány választása esetén a felrakodás helye alapértelmezetten nem lehet magyar cím. Viszont az intermodális szállítás esetén előfordulhat, hogy az áru a Közösségből nem magyar közutakon érkezik be, hanem például repülővel vagy vonattal, majd a reptéren kerül átpakolásra az áru közúti szállító járműbe. Ilyen esetben a felrakodás helye az a magyar állomás lesz, ahol ez megtörténik.

#### 2. Árutételre vonatkozó opciók

Új bejelentés készítésekor minimum 1 árutételt rögzíteni szükséges! A 'Szállítás oka', a 'VTSZ szám', az 'Áru kereskedelmi megnevezése', a 'Bruttó tömeg (kg)' és az 'Érték (Ft)' mezők megadása kötelező! Nem kockázatos termék esetén az 'Érték (Ft)' mező kitöltése opcionális.

| ÁRULISTA              |                                                                                                    |                                                                                                    |                                                                                       |                                                                                                    |                              |                                                                                         |                                                                                           |                                                                                    |
|-----------------------|----------------------------------------------------------------------------------------------------|----------------------------------------------------------------------------------------------------|---------------------------------------------------------------------------------------|----------------------------------------------------------------------------------------------------|------------------------------|-----------------------------------------------------------------------------------------|-------------------------------------------------------------------------------------------|------------------------------------------------------------------------------------|
| Szállítás oka*        | VTSZ szám*                                                                                                    | Áru Kereskedelmi megnevezése                                                                                                    | Veszélyes<br>termék                                                                   | Cikkszám                                                                                                    |                              | Bruttó tömeg<br>(kg)                                                                    | Érték (Ft)                                                                                | Törlés                                                                             |
| Termék értékesítés 🔹  | 4704                                                                                                    |                                                                                                    |                                                                                       |                                                                                                    | 0                            |                                                                                         |                                                                                           | ×                                                                                  |
| + ÚJ TÉTEL HOZZÁADÁSA | <ul> <li>(470411) PAPÍR</li> <li>(470419) PAPÍR</li> <li>(470421) PAPÍR</li> <li>(470429) PAPÍR</li> <li>(4704) PAPÍRIPA</li> </ul> | IPARI ROSTANYAG FÁBÓL VAGY MÁS CELLULÓZT,<br>IPARI ROSTANYAG FÁBÓL VAGY MÁS CELLULÓZTA<br>IPARI ROSTANYAG FÁBÓL VAGY MÁS CELLULÓZTA<br>IPARI ROSTANYAG FÁBÓL VAGY MÁS CELLULÓZTA<br>RI ROSTANYAG FÁBÓL VAGY MÁS CELLULÓZTAR | ARTALMÚ ANYAGI<br>ARTALMÚ ANYAGI<br>ARTALMÚ ANYAGI<br>ARTALMÚ ANYAGI<br>TALMÚ ANYAGBÓ | BÓL; VISSZANYERT (H<br>BÓL; VISSZANYERT (H<br>BÓL; VISSZANYERT (H<br>BÓL; VISSZANYERT (H<br>DL; VISSZANYERT (HUL | ULLA<br>ULLA<br>ULLA<br>ULLA | DÉK ÉS HASZNÁL<br>DÉK ÉS HASZNÁL<br>DÉK ÉS HASZNÁL<br>DÉK ÉS HASZNÁL<br>ČK ÉS HASZNÁLT) | T) PAPÍR VAGY I<br>T) PAPÍR VAGY I<br>T) PAPÍR VAGY I<br>T) PAPÍR VAGY I<br>PAPÍR VAGY KA | KARTON-Kémiai<br>KARTON-Kémiai<br>KARTON-Kémiai<br>KARTON-Kémiai<br>RTON-Kémiai út |

A vámtarifaszám (VTSZ szám) rögzítésekor, amennyiben a felhasználó 4 karakter hosszan beírja a tarifaszámot, akkor arra az árucsoportra vonatkozóan automatikusan megjelenik egy legördülő lista, mely tartalmazza az alszámos bontásokat is 8 karakter hosszúságig. A bejelentést végző ebből a listából választhatja ki a szükséges tarifaszámot. A tarifaszámokhoz kapcsolódó kereskedelmi megnevezés nem töltődik ki automatikusan, a szöveg manuálisan beírható.

A bejelentőnek lehetősége van a tarifaszámok előzetes ellenőrzésére is a tételsor alatt található 'VTSZ segítség (TARIC Nomenklatura)' címre kattintással. Ez a link egy külső, TARIC kódokat nyilvántartó adatbázisba navigálja a felhasználót.

| ÁRULISTA                |               |                              |                     |          |   |                      |            |        |
|-------------------------|---------------|------------------------------|---------------------|----------|---|----------------------|------------|--------|
| Szállítás oka*          | VTSZ szám*    | Áru Kereskedelmi megnevezése | Veszélyes<br>termék | Cikkszám |   | Bruttó tömeg<br>(kg) | Érték (Ft) | Törlés |
| Termék értékesítés 🔻    |               |                              |                     |          | 0 |                      |            | ×      |
| Veszélyes áru: UN BÁRCA | szám megadhat | ó itt 🔹 🚯                    |                     |          |   |                      |            |        |
|                         |               |                              |                     |          |   |                      |            |        |

🕂 ÚJ TÉTEL HOZZÁADÁSA

VTSZ SEGÍTSÉG (TARIC NÓMENKLATÚRA)

**A veszélyes termék checkbox** bejelölésével automatikusan megjelenik a 'Veszélyes áru: UN' mező. A felhasználónak kötelező veszélyes áruk szállítása esetén a rendszerben ezeket az adatokat megadni!

A **cikkszám** opcionális mező, a bejelentő saját nyilvántartásában vezetett áru cikkszámának tárolására szolgáló mező. Kitöltése nem kötelező.

Amennyiben több tételsort szeretne rögzíteni a felhasználó, akkor azt a tételsor alatt található 'Új tétel hozzáadása' nyomógombbal tudja megtenni.

Ha a rögzítés során szükségessé válik egy már felrögzített tételsor törlése, akkor azt az adott tételsor jobb szélén látható piros színű 'X' jelre kattintva lehet végrehajtani.

| FELRAKODÁS ADATAI              |                  |              | 10 | KIRAKODÁS ADATAI               |                        |                |   |
|--------------------------------|------------------|--------------|----|--------------------------------|------------------------|----------------|---|
| Dátuma                         |                  |              |    | Dátuma                         |                        |                |   |
| Elmentett címek                | Válasszon címet! |              |    | Elmentett címek                | Válasszon címet!       |                |   |
| Név                            | inverse sourced  | i arti       |    | Név                            |                        |                |   |
| Adószám                        |                  |              | 0  | Adőszám                        |                        |                | 0 |
| Telefonszám                    | +36302276853     |              | 0  | Telefonszám                    | +36701231231           |                | 0 |
| Email                          |                  |              |    | Email                          |                        |                |   |
| Ország / Irányítószám          | Magyarország 🔹 🔻 | Irányítószám |    | Ország / Irányítószám          | Válasszon<br>országot! | ▼ Irányitószám |   |
| Település neve                 |                  |              |    | Település neve                 |                        |                |   |
| Közterület neve                |                  |              |    | Közterület neve                |                        |                |   |
| Közterület jellege / Házszám   | Válasszon! 👘     | Házszám      |    | Közterület jellege / Házszám   | Válasszon!             | ₩ Házszám      |   |
| Helyrajzi szám                 |                  |              | 0  | Helyrajzi szám                 |                        |                | 0 |
| Címadat mentése kedvencek közé |                  |              |    | Címadat mentése kedvencek közé |                        |                |   |

#### 3. Fel- és kirakodás adatok

Import esetén a kirakodás adatai, export esetén a felrakodás adatai, belföldön belüli áruszállítás esetén pedig mind a fel- és kirakodás adatok kötelezően kitöltendőek!

A felhasználónak a manuális rögzítés gyorsítása céljából lehetősége van a fel- és kirakodási címek kiválasztására a korábban – a 'Kedvenc címek' közé – elmentett címek közül. Az elmentett címek mezőben minden kedvenc címet listáz a rendszer, és az egyik kiválasztása esetén az adott cím adatai automatikusa betöltésre kerülnek.

| Elmentett címek               | Válasszon címet!                                          |
|-------------------------------|-----------------------------------------------------------|
| Név                           | Válasszon címet!<br>1111, TESZT VÁROS TESZT 1 - TESZT CÉG |
|                               | Ļ                                                         |
| Dátuma                        |                                                           |
| Elmentett címek               | 1111, TESZT VÁROS TESZT 1 - TESZT 🚽                       |
| Név                           | TESZT CÉG                                                 |
| Adószám                       | EU12345678                                                |
| Telefonszám                   | +3611111111                                               |
| Email                         | teszt@teszt.hu                                            |
| Ország / Irányítószám         | Ausztria 🔻 1111                                           |
| Település neve                | TESZT VÁROS                                               |
| Közterület neve               | TESZT                                                     |
| Közterület jellege / Házszám  | UTCA 🔻 1                                                  |
| Helyrajzi szám                | 0                                                         |
| Címadat mentése kedvencek köz | zé                                                        |

Magyar cím esetén a megadott adószám ellenőrzése kerül, hogy valós, működő cég adószáma kerülte megadásra!

#### 4. Feladó és címzetti adatok rögzítése / Bejelentés lezárásának engedélyezése

A forgalom irányától függően ezek az adatcsoportok automatikusan kitöltésre kerülnek a bejelentést készítő ügyfél adataival.

| FELADÓ ADATAI 🚯 👤         |                |   | CÍMZETT ADATAI             |                |   |  |
|---------------------------|----------------|---|----------------------------|----------------|---|--|
| A feladó országának kódja | Magyarország 🔻 |   | A címzett országának kódja | Magyarország 👻 |   |  |
| A feladó adószáma         |                | 0 | A címzett adószáma         |                | 0 |  |
| Név                       |                |   | Név                        |                |   |  |
| A feladó címe             |                |   | A címzett címe             |                |   |  |

#### 5. Címadatok mentése a kedvencek közé

Címadat mentése kedvencek közé

A címadatok manuális rögzítésekor a fenti opció kiválasztásával a megadott címadatok a bejelentés mentésekor tárolásra kerülnek a 'Kedvenc címek' közé. Az opció csak akkor lesz elérhető, ha minden szükséges címadat rögzítésre került!

A már korábban elmentett kedvenc címek így felhasználhatóak az új bejelentések készítésénél a felés kirakodás adatoknál.

#### 6. Szállítmányozói tevékenység engedélyezése a bejelentésen

A felhasználónak lehetősége van az adott bejelentéshez szállítmányozót hozzárendelni, aki módosítást végezhet az adott bejelentésen. Alapértelmezett értékként a 'Nem' látható a 'Szállítmány módosíthat?' kérdéshez kapcsolódóan.

| SZÁLLÍTMÁNYOZÓ ADA         | IAT                      |  | 2 |
|----------------------------|--------------------------|--|---|
| Szállítmányoző módosíthat? | Kérjük válasszon! 👘      |  | 0 |
|                            | Kérjük válasszon!<br>Nem |  |   |
|                            | Igen                     |  |   |

Amennyiben a 'Szállítmányozó módosíthat?' kérdés mellé a legördülő menüből az 'Igen' kerül kiválasztásra, akkor automatikusan új mezőkkel bővül a 'Szállítmányozó adatai' adatcsoport és megjelenik szállítmányozó kiválasztására szolgáló felület.

| SZÁLLÍTMÁNYOZÓ ADAT,            | ĄĮ                                      |    | 2 |
|---------------------------------|-----------------------------------------|----|---|
| Szállítmányozó módosíthat?      | Igen                                    | 19 | 0 |
| Engedélyezett szállítmányozók   | Válasszon szállítmányozót!              | 1  | 0 |
| Szállítmányozó EKÁER azonosító* | Válasszon szállítmányozót!<br>FUVAR KFT |    |   |
| Szállítmányozó*                 |                                         |    |   |

Az engedélyezett szállítmányozók mezőben csak azok a szállítmányozó cégek kerülnek listázásra, melyek az elsődleges felhasználó által korábban felvételre kerültek az Engedélyezett szállítmányozók listájára.

A szállítmányozó kiválasztásakor a rendszer automatikusan kitölti a szükséges mezőket, manuálisan nem lehet rögzíteni szállítmányozót!

Amennyiben egy szállítmányozó hozzárendelésre kerül a bejelentéshez, akkor az adott szállító láthatja a bejelentés adatokat, és attól függően tud adatmódosítást kezdeményezni, hogy az elsődleges felhasználó milyen jogokkal ruházta fel őt az engedélyezett szállítmányozók oldalon. Tehát a jogosultságokat nem bejelentés szinten, hanem szállítmányozó szinten lehet beállítani, a beállított jogok minden olyan bejelentésen egységesen érvényesülnek, ahova az adott szállító beállításra kerül!

### 7. Gépjármű adata

A bejelentőnek lehetősége van a fő fuvareszköz és a vontatmány rendszámának és felségjelének megadására. A rendszám karaktereit szóköz és kötőjel nélkül kell berögzíteni. Rendszám rögzítésekor minden esetben kötelező a gépjármű felségjelzésének is a megadása.

EKAER bejelentés – és EKAER szám kiadása – rendszám megadása nélkül is végrehajtható, mivel a rendszámot legkésőbb a kirakodásig a bejelentő módosíthatja is.

A vontatmányhoz korábban felrögzített rendszám törölhető, azonban amennyiben fő fuvareszköznek a rendszámát már nyilvántartásba vették, akkor ez az adat kizárólag módosítható.

### 8. Bejelentésre vonatkozó általános információk

Az adatok rögzítését követően a felhasználó későbbi felhasználás céljából piszkozatként, vagy már az EKAER azonosító megigénylése céljából el tudja menteni az adatokat. Az adatok mentésekor a rendszer színnel és kiírással is jelzi az üresen maradt kötelezően kitöltendő mezőket a felhasználónak.

#### MENTÉS PISZKOZATNAK MENTÉS EKÁER SZÁM IGÉNYLÉSÉVEL MÉGSEM

A 'Mégsem' gombra kattintással az adatok nem kerülnek elmentésre és a rendszer visszanavigál a 'Bejelentések' menü főoldalára.

## VII. Bejelentések listában végrehajtható műveletek

A 'Bejelentések' menüben listaszerűen megjelenő ügyféli bejelentésekhez kapcsolódóan a következő funkciók hajthatóak végre:

- 1. Bejelentések adatainak megtekintése és szerkesztés
- 2. Bejelentések törlése (szállítmányozónak nem engedélyezett funkció)
- 3. Bejelentés lista letöltése és nyomtatás

| elentés dátuma | Bejelentês dâtuma      | Rendelés szám          | EKAER szám   | Áruforgalo | m iránya          | Státusz             |     | Szállító módosítha                | t Rendszám |   |
|----------------|------------------------|------------------------|--------------|------------|-------------------|---------------------|-----|-----------------------------------|------------|---|
| bl             | -lg                    |                        |              | Mind       |                   | Mind                | w.  | Mind                              |            |   |
| ezés           | Rendezės iránya        |                        |              |            |                   |                     |     |                                   |            |   |
| gzítés 🚽       | Csökkenő 🔻             |                        |              | ×          | >                 |                     |     |                                   |            |   |
| 5 találat      |                        |                        |              |            |                   |                     | < 1 | 23 >                              |            |   |
| EK/<br>Érv     | ÁER szám/<br>vényesség | Saját megrendelési szá | m Rendszám   |            | Felrak<br>Kirakoo | odási /<br>dási cîm |     | Felrakodási /<br>Kirakodási dátum | Státusz    |   |
| E1502120000    | 05CA8 2015.02.27.      |                        | ABBC123XC123 |            |                   | -<br>-              |     | 2015.02.12                        | Aktív      | - |
|                | *                      | а.                     | s            |            |                   | ine na la           | 80  | -                                 | Piszkozat  | - |
|                | -                      |                        | ZZZ567       |            |                   |                     |     | 2015.02.12<br>2015.02.12          | Törölve    |   |
| E150212000     | 05C90 2015.02.12.      |                        | ZZZ567       |            |                   | enerado<br>/        |     | 2015.02.12<br>2015.02.12          | Lezárt     |   |
| E150212000     | 05C83 2015.02.12.      |                        | ZZZ567       |            |                   | ing the late        |     | 2015.02.12<br>2015.02.12          | Lezárt     |   |
| E150212000     | 05C76 2015.02.27.      | 20150212104719         | NZ111AA      |            |                   |                     |     | 2015.02.12                        | Inaktív    |   |

#### 1. Bejelentések adatainak megtekintése és szerkesztése

A listán szereplő tételek a bejelentések azonosításához szükséges fontosabb információkat tartalmazzák, de lehetőség van a zöld ceruza gombbal a bejelentéshez tartozó teljes adatállomány megtekinthető.

A bejelentés adatlap összefoglaló nézete tartalmazza az összes fő információt, ami a bejelentéshez rögzítésre került. Az árura vonatkozó információk a képernyő alján láthatóak.

Ezen a képernyőn lehetőség van arra, hogy az árutételeket a felhasználó módosíthassa. Ezt a tételsor 'Műveletek' nevű oszlopában látható zöld ceruza ikonnal lehet kezdeményezni. Az ikonra kattintva az adott sor mezői szerkeszthető állapotba kerülnek. A szállítás oka, a VTSZ szám és az áru neve mező nem módosítható, ezek a mezők csak olvasható állapotban értelmezettek ebben a műveletben is!

A módosított értékek a mentés ikonnal véglegesíthetőek. Az áru értékének módosításakor a rendszer újraszámolja az adott bejelentés összértékét, és bejelentésből adódó biztosítékzárolásokat újrakalkulálja, szükség esetén a zárolások értékét módosítja.

A szállítmányozó csak a 'Bruttó tömeg' és 'Érték (Ft)' mezőket módosíthatja, de csak akkor, ha a bejelentő ezeket a jogokat megadta a szállítmányozónak.

Új tétel hozzáadását csak bejelentő teheti meg. A gombra kattintva új sor jelenik meg a listában, ahol minden szükséges adatot meg kell adni az áru rögzítéséhez, majd mentés gombbal véglegesíthető az új tétel.

Az alapadatok tekintetében amennyiben az aktuális felhasználónak nincsen 'Pénzügyi adatok megtekintése' jogosultsága, akkor a bejelentésben található biztosítékra vonatkozó és az árutétel adatai között szereplő 'Érték (Ft)' információkban mindig 0 (nulla) látható. Pénzügyi adatok nélkül az árutétel adatok nem módosíthatóak.

| Aktív 🗿 ÁRU MEGÉ   | RKEZÉS BEJELENTÉSE A | LAPADATOK SZERKESZTÉSE NY | VOMTATÁS VISSZA       | EKÁER SZ   | ÁM ÉRVÉNYESSÉGI       | :2015.02   | .27.    |
|--------------------|----------------------|---------------------------|-----------------------|------------|-----------------------|------------|---------|
| ALAPADATOK         |                      |                           |                       |            |                       |            | 2       |
| Aruforgalom iránya | Belföldröl Közösség  | be                        | Összsüly              | 500        |                       |            |         |
| Státusz            | Aktiv                |                           | Összérték             | 1000000 Ft |                       |            |         |
| Gépjármű           | Approximation and    |                           | Biztosíték Érték      | 0 Ft       |                       |            |         |
| Vontatmäny         |                      |                           | Zárolt Biztosíték     | 0 Ft       |                       |            |         |
| Szállítmányozó     |                      | ALCONT CONTRACTOR         | Saját megrendelési sz | tâm -      |                       |            |         |
| FELRAKODÁS         |                      | 1                         | kirakodás             |            |                       | Ę          |         |
| Dátum              | 2015.02.12           |                           | Dátum                 | *:         |                       |            |         |
| Név                |                      |                           | Név                   | 27         |                       |            |         |
| Adószám            |                      |                           | Adószám               | ±2         |                       |            |         |
| Cim                |                      |                           | Cim                   |            |                       |            |         |
| FELADÓ             |                      |                           | <b>2</b> СІМZЕТТ      |            |                       |            |         |
| Név                |                      |                           | Név                   | ÷.         |                       |            |         |
| Adószám            |                      |                           | Adószám               | 1          |                       |            |         |
| Cim                |                      |                           | Cim                   | e)         |                       |            |         |
| ÁRULISTA           |                      |                           |                       |            |                       |            |         |
| Szállítás oka*     | VTSZ szám*           | Aru neve                  | Veszélyes<br>termék   | Cikkszám   | Bruttó törneg<br>(kg) | Erték (Ft) | Művelet |
| Termék értékesítés | ··· 30012010         | GYÓGYSZERIPARI TERMÉKE    | K-MIRIGY ÉS M/        |            | 500                   | 1 000 000  |         |
| + ÚJ TÉTEL HOZZ    | ÁADÁSA               |                           |                       | VTSZ SEG   | SÍTSÉG (TARIC NÓ      | MENKLATÚRA | A) 🖭    |

Szállítmányozó esetén a bejelentések listában csak azok az aktív bejelentések kerülnek listázásra, amelyeknél a bejelentést létrehozó bejelentő az adott szállítmányozót hozzárendelte a bejelentéshez.

Szállítmányozó esetében nem értelmezett a 'Pénzügyi adatok megtekintése' jogosultság. Szállítmányozó felhasználó az árutételeknél akkor láthat (és módosíthat) áruértéket, ha a bejelentést létrehozó bejelentő erre jogot ad az adott szállítmányozónak. E jog hiányában a szállítmányozó a tételek értékénél 0-át (nulla) lát, és a mező nem is szerkeszthető számukra.

Az 'Alapadatok szerkesztése' gombra kattintva van lehetősége a felhasználónak a rögzített adatok módosítására. A rendszer betölti a teljes bejelentés lapot, melyen a mezők – a bejelentés státuszától függően – szerkeszthető állapotba kerülnek! Ilyenkor lehetőség van adatmódosításra, amelyet a mentés gombbal lehet véglegesíteni, a mégsem gombbal pedig minden módosítás elveszik. Az alapadatok szerkesztése opció csak Piszkozat vagy Aktív státuszú bejelentéseknél lehetséges csak! Szállítmányozó az alapadatok közül csak a rendszámot módosíthatja, ha az bejelentő biztosította számára a rendszám módosításához szükséges jogot!

#### 2. Bejelentések törlése

A bejelentések listában a piszkozat és aktív státuszú bejelentés tételek mellett egy piros kuka ikon jelenik meg. Ezzel az ikonnal a bejelentés törlése kezdeményezhető. Amennyiben egy bejelentés törlésre kerül, az "fizikailag" nem törlést jelent, hanem státuszváltást. 'Piszkozat' státuszú bejelentés törlése után a státusz 'Törölt'-re változik, az 'Aktív' státuszú bejelentés törlésekor pedig 'Inaktív' státuszra változik a bejelentés. Aktív státuszú bejelentés törlése után a törölt bejelentéshez tartozó zárolások feloldásra kerülnek.

Szállítmányozói felhasználó törlést nem tud kezdeményezni!

#### 3. Bejelentés letöltése és nyomtatás

A 'Bejelentések' menüben egy adott szállítmány adatainak megtekintésekor lehetősége van a felhasználónak, hogy az adatokat excel fájl formátumba exportálja. Ezt a képernyő jobb alsó sarkában található 'Bejelentés letöltése' gombra kattintva tudja végrehajtani.

Szintén lehetőség van az egyes bejelentések kinyomtatására a 'Nyomtatás' ikonra történő kattintással.

BEJELENTÉSEK FELHASZNÁLÓK KEZELÉSE KEDVENC CÍMEK KOCKÁZATOS ÁRUFORGALOM XML FELTÖLTÉS ÁTVÉTEL BEJELENTÉSE<sup>(1)</sup>

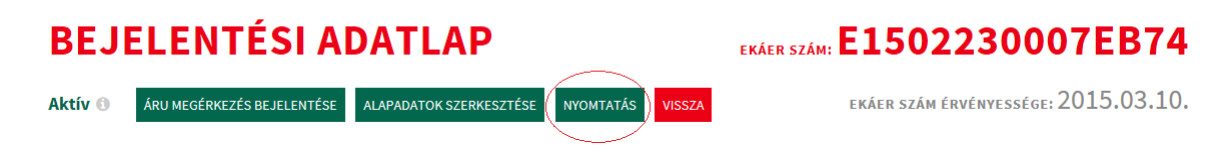

## VIII. Áru megérkezésének bejelentése

A 'Bejelentések' menüpontban egy adott szállítmány adatainak megtekintésre történő kiválasztását követően van lehetőség az érkeztetés bejelentésére az 'Áruk megérkezésének bejelentése' ikonra történő kattintással. Magyarországról az EU más tagállamába történő szállítás esetén ez a művelet nem végezhető el.

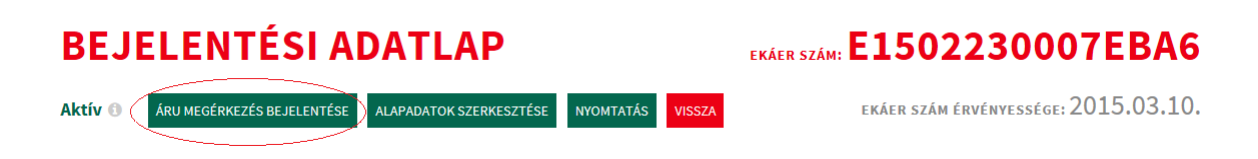

A nyomógombra kattintva egy egyszerűsített lezárás űrlap jelenik meg, ahol lehetőség van megadni a lezáráshoz szükséges adatokat (rendszám, ki/felrakodás dátumok). A mentés gombra kattintva a rendszer 'Lezárt' státuszba helyezi a bejelentést. További módosítása nem lehetséges!

## ÁRU MEGÉRKEZÉS BEJELENTÉSE

| EKÁER szám         | E15021200005CA8       | EKÁER szám érvényessége   | 2015.02.12 2015.02.27.   |              |
|--------------------|-----------------------|---------------------------|--------------------------|--------------|
| Áruforgalom iránya | Belföldről Közösségbe |                           |                          |              |
| DÁTUM              |                       | GÉPJÁRMŰ ADATAI           |                          |              |
| Felrakodás dátuma  | 2015-02-12            | Folcógiolzóc / Dondezóm * | Ausztrália 👻             |              |
| Kirakodás dátuma   |                       | Feisegjeizes / Kendszam   | 1000 (1000 (1000))       | 0            |
|                    |                       | Vontatmány felségjele /   | Válasszon 👻<br>országot! |              |
|                    |                       | rendszáma                 | Rendszám                 | 0            |
|                    |                       |                           | м                        | ENTÉS MÉGSEM |

Az áru megérkezésének bejelentésekor nincs lehetőség az áru tételeinek módosítására, ezért ha lezárás előtt az árutétel adatait aktualizálni szükséges, azt az adott bejelentés alapadatait tartalmazó űrlapon, az árutételek listájánál lehet megtenni.